# **CITY OF BELMONT Planning and Building Applications Online Lodgement Guide**

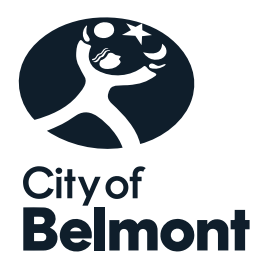

## Contents

| 1.  | General Information about Online Lodgement                       | 1  |
|-----|------------------------------------------------------------------|----|
| 2.  | Access Applications Online via the City's Web Site               | 3  |
| 3.  | Register as a User                                               | 5  |
| 4.  | Guest Access                                                     | 9  |
| 5.  | Forgotten Your Password                                          | 10 |
| 6.  | Lodge an Application                                             | 13 |
| 7.  | Application Timed Out and How to Recover and Complete it $\dots$ | 24 |
| 8.  | Track an Application (Status Enquiry)                            | 26 |
| 9.  | View List of Lodged Applications (for Registered Users)          | 28 |
| 10. | Application Fee Enquiry                                          | 29 |
| 11. | Help                                                             | 32 |

### 1. General Information about Online Lodgement

Planning and Building applications can be lodged online through the City's website. Please familiarise yourself with the below information prior to lodging an application.

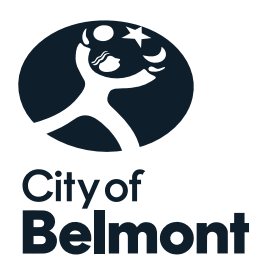

### Required Planning and Building Application Information: Prior to

lodgement of an application online, applicants should ensure that they have downloaded the latest application forms, checklists and fee information from the City's website (<u>Information, fees and forms | City of Belmont</u>). This will help to ensure that all required information is provided upon lodgement.

**User Registration**: Applicants can register with the City to create a user account. Registering as a user allows you to view of list of applications that you have lodged, check fees before lodgement and view incomplete/unlodged applications. Your user details will also be populated when lodging an application.

Please note registration requests are processed Monday to Friday (excluding public holidays) from 8:30am to 4:45pm.

**Guest Access**: Guest access is also available to applicants that do not wish to register as a user.

**Application Fees**: Application fees must be paid on lodgement by credit card. Please note the Credit Card Merchant Service Fee will only be charged for credit card transactions of \$100,000 or above.

**Building and Construction Industry Training Fund (BCITF) Levy for Building Applications**: The BCITF Levy applies to all residential, commercial and civil engineering projects undertaken in Western Australia where the total value of construction is estimated to be more than \$20,000.

To avoid payment double-ups, the BCITF Levy should be paid directly via the BCITF Portal:

https://portal.bcitf.org/specialpages/logonpage.aspx?returnurl=/specialpages/user/mydashaccount.aspx

A copy of the payment receipt should then be uploaded when submitting your building application.

**Invalid Applications**: The following applications will not be accepted at this point in time and will need to be lodged in person, by post or email:

 Development applications to be determined by a Development Assessment Panel (DAP). Applicants should discuss the lodgement of a DAP Application with a Planning Officer. Should development applications with an estimated cost of development between \$2 million or more and less than \$10 million be lodged using this system it will be assumed that the applicant is nominating the City of Belmont to determine the application. For further information on DAPs please refer to the City's website: belmont.wa.gov.au

• Extractive Industry development (planning) applications.

**Accepted File Types**: Applications plans must be submitted in PDF, be to scale and should not include any security/password protection. PDFs should be optimised for minimum file size (the larger the file size the longer it may take to upload your files).

For supporting documents, the City can also accept:

ExtensionFile NameUseDOC / DOCXWord DocumentThis file type should only be used for supportingdocuments (traffic reports, justification etc). Application plans should not be lodged in thisformat.

**Files Sizes**: The maximum size of all uploaded attachments should not exceed 100MB. If the total file size of all attachments exceeds 100MB, please contact the City's Building or Planning Departments or to arrange an alternative option prior to lodgement of the application.

**File Naming Convention**: Please ensure that file names are clear and include reference of the property address of the proposed development. For example:

- 215 Wright St Site Plan
- 215 Wright St Elevations

This will assist the City with the storage of your documents in its document management system.

**Time Out**: The online system will time out, after 20 minutes of non-activity. For registered users, any application commenced but not lodged will be saved and can be edited once the user has logged back into the system. Refer to Part 7 for further information.

#### 2. Access Applications Online via the City's Web Site

2.1 Go to the City of Belmont web site: <u>belmont.wa.gov.au</u>.

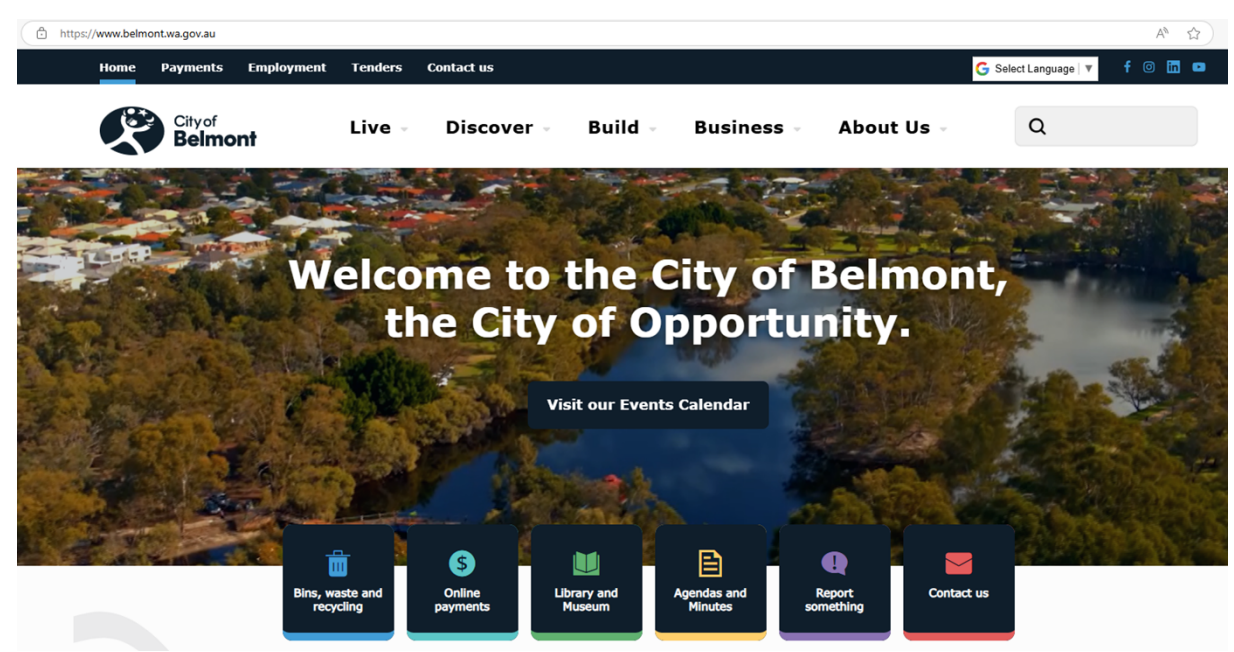

2.2 Go to the Build Menu – Click Lodge and track an application

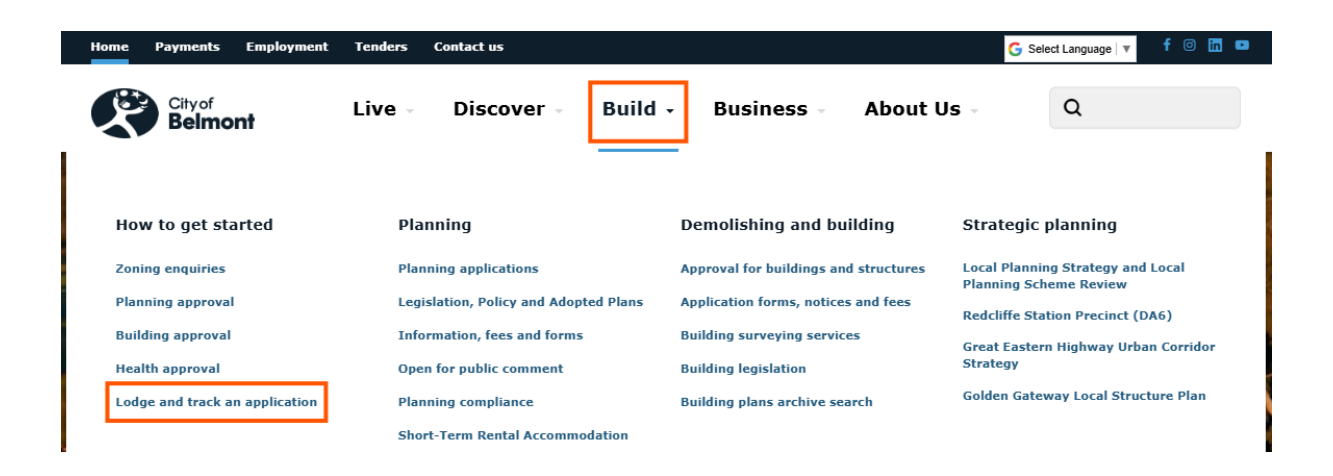

| Payments Employment Tenders Contact us                                                                                                    | G Select Language   |
|----------------------------------------------------------------------------------------------------|---------------------|
| Cityof Live - Discover - Build - Business -<br>Belmont                                                                                                    | About Us 🗸 🔍        |
| Home / Build / How to get started / Lodge and track an application                                                                                                    |                     |
| Lodge and track an application                                                                                                    |                     |
| Before you submit your application, please make sure you provide all the information required to                                                                                                    | How to get started  |
| help streamline the application process.                                                                                                    | Zoning enquiries    |
| User registration for application lodgement                                                                                                    | Planning approval 🗸 |
| Registering as a user allows you to view a list of applications that you have lodged, check fees<br>before lodgement and view incomplete/unlodged applications. Your user details will also be<br>applicated when lodging an application. | Building approval 🗸 |
| populated when lodging an application.                                                                                                    | Health approval     |
| You will need to provide some basic details to request a user account. Once your request has bee<br>processed, you will receive a confirmation email and will be able to use the City's online portal.                                    | n                   |
| > Register as a user now                                                                                                    | Lodge and track an  |
| Please note that user accounts are only created during business hours, Monday to Friday, 8:30an to 5:00pm.                                                                                                    |                     |
| Guest Access                                                                                                    |                     |
| Guest access is also available.                                                                                                    |                     |
| Application lodgement                                                                                                    |                     |
| Before you begin your application, please make sure you have a user account and have read the<br>Planning & Building Application Online Guide.                                                                                            |                     |
| Start the online application process                                                                                                    |                     |
| > Track the progress of your application                                                                                                    |                     |
| Useful links                                                                                                    |                     |
| Planning and Building Applications Online How to Guide                                                                                                    |                     |
| Information, Fees and Forms                                                                                                    |                     |

Development Application Process
 Building Approvals

#### 3. Register as a User

Applicants can register with the City to create a user account. Registering as a user allows you to view of list of applications that you have lodged, check fees before lodgement and view incomplete/unlodged applications. Your user details will also be populated when lodging an application. *Note: guest access is also available.* 

Please note registration requests are processed Monday to Friday (excluding public holidays) from 8:30am to 4:45pm.

Guest access is also available to applicants that do not wish to register as a user.

3.1. To register click on **Register as a user now**.

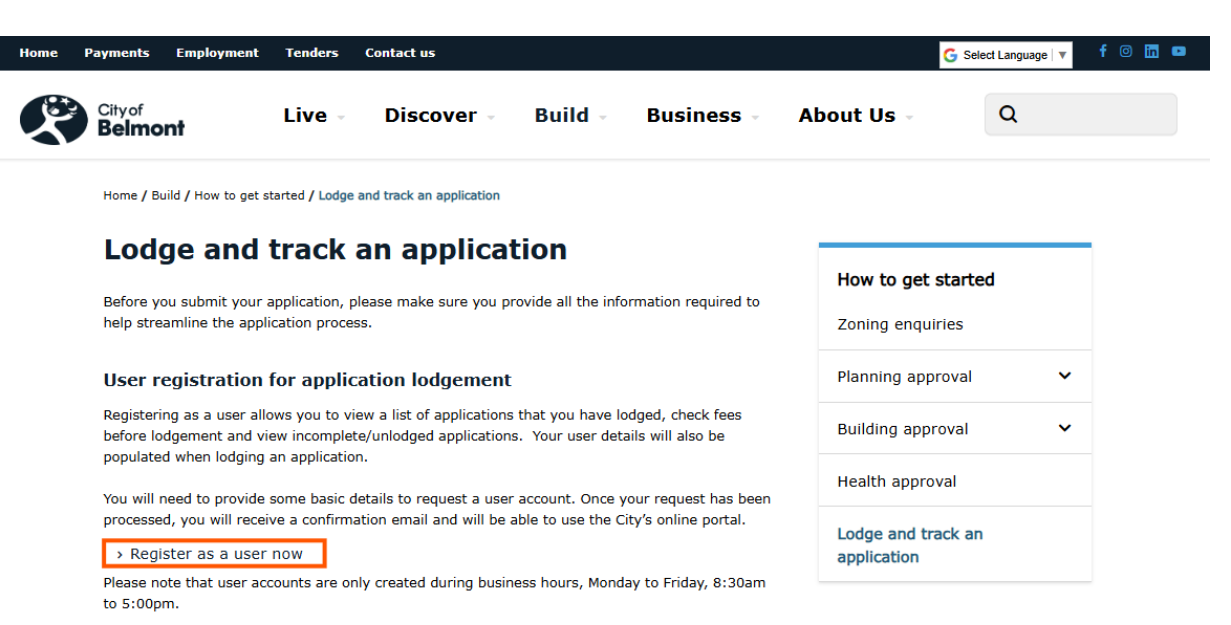

3.2 As a new user, please complete the application form and click **Next**. *Note: Fields ending with an asterisk (\*) are mandatory.* 

| se complete the below information to register as a u                                     | user for Lodgement of Applications.                                                                                |
|------------------------------------------------------------------------------------------|----------------------------------------------------------------------------------------------------|
| onfirmation email will be sent to you after your reque                                   | est for registration has been processed by our staff. On receipt of this email you will be able to use our system. |
| ease note that user accounts will only be created Mon                                    | nday to Friday between 8:30am to 5pm.                                                                              |
| is is not the registration area for eRates - p                                           | please click here to register for eRates.                                                                          |
| Personal Details                                                                         |                                                                                                    |
|                                                                                          |                                                                                                    |
| Surname *                                                                                | Bloggs                                                                                                    |
| Civer Nemes -                                                                            |                                                                                                    |
| Given Names *                                                                            | 000                                                                                                    |
| Company Name                                                                             | Bloggs Construction Pty Ltd                                                                                        |
| Email Address *                                                                          | admin@bloggs.com.au                                                                                                |
| User Name *                                                                              | BloggsConstruction                                                                                                 |
| Phone                                                                                    | 08 5555 5555                                                                                                    |
| Mobile Number                                                                            | 5555 555 555                                                                                                    |
|                                                                                          |                                                                                                    |
|                                                                                          |                                                                                                    |
| Address Details                                                                          |                                                                                                    |
|                                                                                          |                                                                                                    |
|                                                                                          |                                                                                                    |
| Address Line 1 *                                                                         | Locked Bag 379                                                                                                    |
| Address Line 1 •                                                                         | Locked Bag 379                                                                                                    |
| Address Line 1 *<br>Suburb                                                               | Locked Bag 379<br>Cloverdale                                                                                       |
| Address Line 1 •<br>Suburb<br>State Code                                                 | Locked Bag 379<br>Cloverdale<br>WA                                                                                 |
| Address Line 1 *<br>Suburb<br>State Code<br>Postcode                                     | Locked Bag 379<br>Cloverdale<br>WA<br>6985                                                                         |
| Address Line 1 •<br>Suburb<br>State Code<br>Postcode                                     | Locked Bag 379<br>Cloverdale<br>WA<br>6985                                                                         |
| Address Line 1 *<br>Suburb<br>State Code<br>Postcode<br>Country                          | Locked Bag 379<br>Cloverdale<br>WA<br>6985<br>Australia                                                            |
| Address Line 1 •<br>Suburb<br>State Code<br>Postcode<br>Country<br>Payment and Delivery  | Locked Bag 379<br>Cloverdale<br>WA<br>6985<br>Australia                                                            |
| Address Line 1 •<br>Suburb<br>State Code<br>Postcode<br>Country<br>Payment and Delivery  | Locked Bag 379<br>Cloverdale<br>WA<br>6985<br>Australia                                                            |
| Address Line 1 • Suburb State Code Postcode Country Payment and Delivery Customer Type • | Locked Bag 379<br>Cloverdale<br>WA<br>6985<br>Australia<br>Builder                                                 |
| Address Line 1 • Suburb State Code Postcode Country Payment and Delivery Customer Type • | Locked Bag 379 Cloverdale WA 6985 Australia Builder Credit Card                                                    |

#### 3.3 Type in a password, confirm it and click **Submit**.

| Submit Registration (New User)                                                                                                    |                    |  |  |  |  |  |
|----------------------------------------------------------------------------------------------------|--------------------|--|--|--|--|--|
| Please nominate a password for use when logging into the system and confirm the password as requested, then click the Submit button to lodge your details (Your password must be at least 6 characters long, and is case sensitive). |                    |  |  |  |  |  |
|                                                                                                    |                    |  |  |  |  |  |
| User Name                                                                                                    | BloggsConstruction |  |  |  |  |  |
| Password                                                                                                    |                    |  |  |  |  |  |
| Confirm Password                                                                                                    |                    |  |  |  |  |  |
|                                                                                                    |                    |  |  |  |  |  |
|                                                                                                    | Previous Submit    |  |  |  |  |  |
|                                                                                                    |                    |  |  |  |  |  |

3.4 The below acknowledgement will be displayed on the screen.

|                                                                                                    | Applications                                                                           | Customer Service                      | Payments                               | Other                            | Animals                    |  |
|----------------------------------------------------------------------------------------------------|----------------------------------------------------------------------------------------|---------------------------------------|----------------------------------------|----------------------------------|----------------------------|--|
|                                                                                                    |                                                                                        |                                       |                                        |                                  |                            |  |
| Your                                                                                                    | Request has been successfully lodged                                                   |                                       |                                        |                                  |                            |  |
| <ul> <li>Image: A second second s</li></ul> | Your request to be registered as a new exter                                           | rnal user has been lodged and will be | processed shortly. You will receive ar | n email detailing the details th | nat you have just entered. |  |
|                                                                                                    | Please note user accounts will only be created Monday to Friday between 8:30am to 5pm. |                                       |                                        |                                  |                            |  |
|                                                                                                    |                                                                                        |                                       |                                        |                                  |                            |  |

3.5 As a new user you will receive an email from the City confirming receipt of your registration request.

-----Original Message-----From: noreply-Pathway <Pathway@belmont.wa.gov.au> Sent: Wednesday, 5 March 2025 11:47 AM To: admin@blogg.com.au Subject: Your request for a new registration

Thank you for requesting registration with the City of Belmont's Online Lodgement System. The details you provided are shown below. We will process your request shortly, and you will be advised when you can start using the system.

New User Registration - Application Lodgement

Personal Details Surname: Bloggs Given Names: Joe Company Name: Bloggs Construction Email Address: admin@blogg.com.au User Name: BLOGGSCONSTRUCTION Phone: 08 9477 7123 Mobile Number: 0400 123 123

Address Details Address Line 1: Locked Bag 379 Suburb: Cloverdale State Code: WA Postcode: 6985 Country: Australia

Payment and Delivery Customer Type: Owner/Builder Payment Method: Credit Card

If you have any enquiries, please contact the City of Belmont on (08) 9477 7222.

3.6 Once your request has been processed you will receive an email confirming your account has been created.

-----Original Message-----From: noreply-Pathway <Pathway@belmont.wa.gov.au> Sent: Wednesday, 5 March 2025 11:52 AM To: admin@blogg.com.au Subject: New User registration confirmation

We are pleased to inform you that your request for access to our online system has been approved. You may login to the system with the user name below and the password you entered when you registered.
User Name
BLOGGSCONSTRUCTION

If you have any enquiries, please contact the City of Belmont on (08) 9477 7222.

#### 4. Guest Access

4.1 Go to the City of Belmont web site: <u>belmont.wa.gov.au</u> and on the **Home Page**, click **Online payments**.

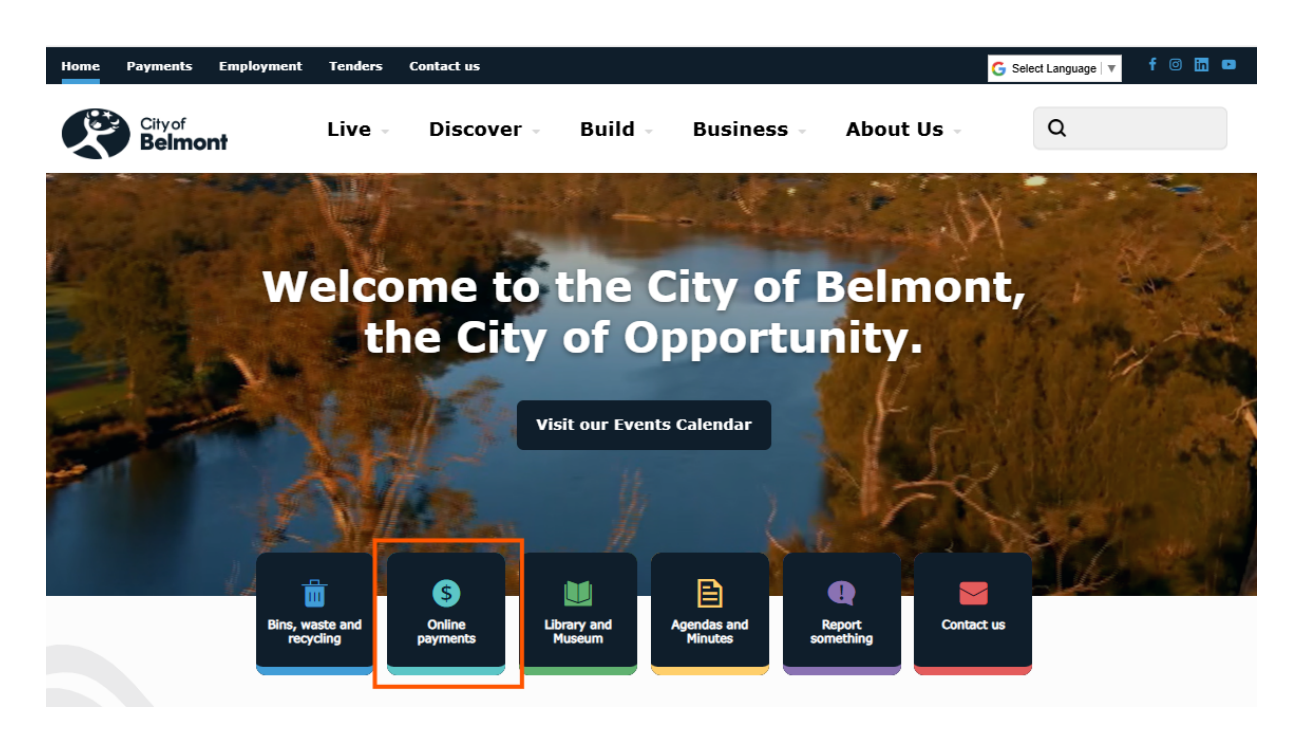

4.2 **Guest Access** is available from this page.

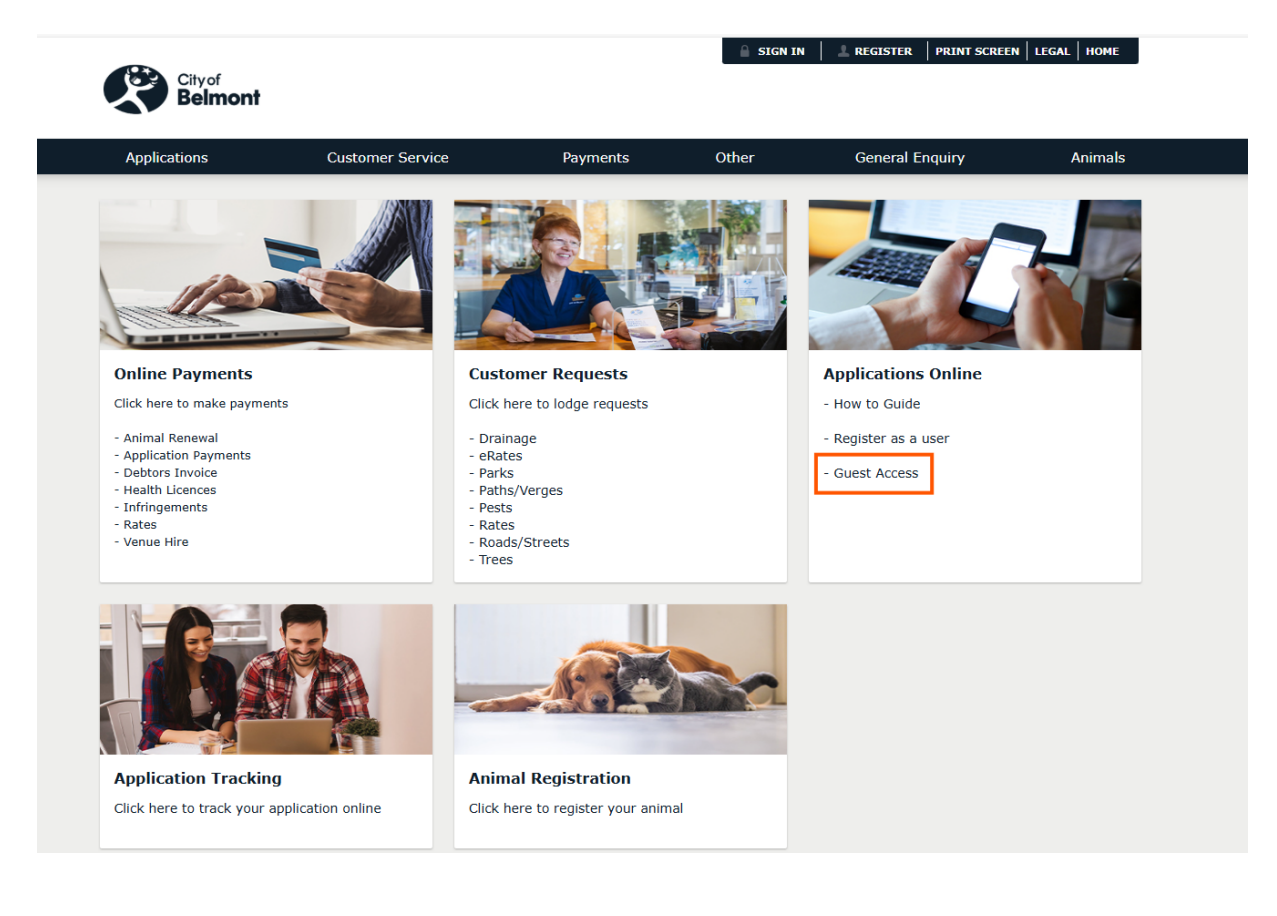

#### 5. Forgotten Your Password

5.1 Navigate to the below page and click **Start the online application process**.

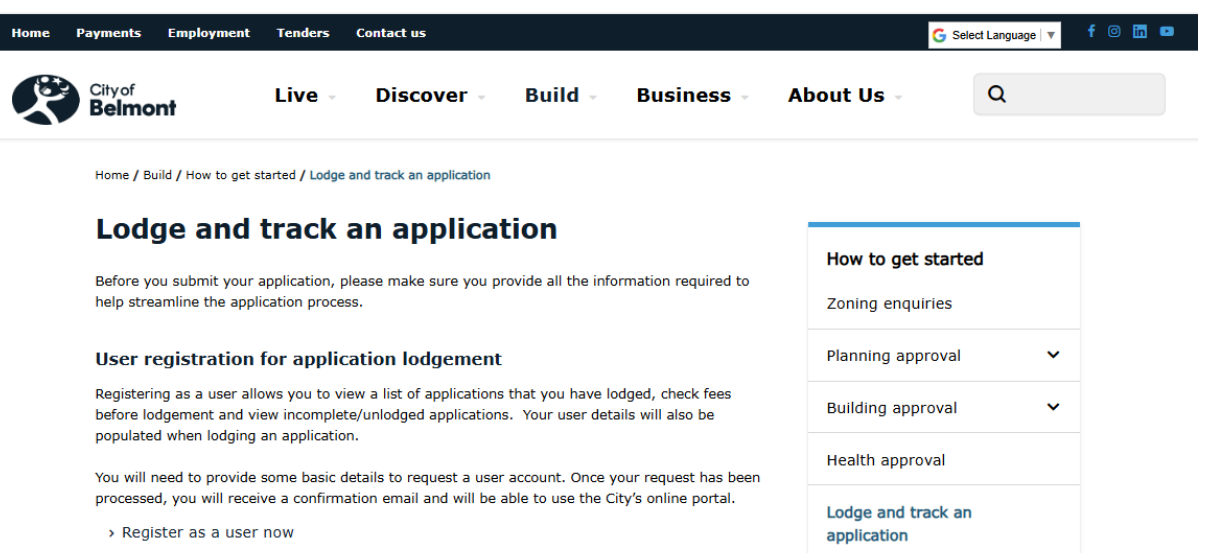

Please note that user accounts are only created during business hours, Monday to Friday, 8:30am to 5:00pm.

#### Guest Access

Guest access is also available.

#### Application lodgement

Before you begin your application, please make sure you have a user account and have read the <u>Planning & Building Application Online Guide</u>.

Start the online application process

> Track the progress of your application

#### **Useful links**

- Planning and Building Applications Online How to Guide
- Information, Fees and Forms

Development Application Process

<u>Building Approvals</u>

5.2 If you have forgotten your password, click the **'Have you forgotten your password? Click Here' link**.

| Applications                               | Customer Service                | Payments      | Other | Animals |
|--------------------------------------------|---------------------------------|---------------|-------|---------|
| Sign in                                    |                                 |               |       |         |
| Please enter your sign in details below fo | or Application Lodgement Online |               |       |         |
| To continue as a Guest Click here          |                                 |               |       |         |
|                                            |                                 |               |       |         |
| User Name                                  |                                 |               |       |         |
| Password                                   |                                 |               |       |         |
|                                            | Forgotten your pass             | word? Sign in |       |         |
|                                            |                                 |               |       |         |
|                                            |                                 |               |       |         |

5.3 Please complete the application form and click **Next**. *Note: fields ending with an asterisk* (\*) *are mandatory.* 

| * Denotes that the field is mandatory.                                                                                                    |                  |  |  |  |
|----------------------------------------------------------------------------------------------------|------------------|--|--|--|
| Forgotten your password?                                                                                                    |                  |  |  |  |
| If you have lost your password, we can help you by allowing you to generate a new one.<br>To help us to do this, please complete the following details and submit your request.<br>Upon verification of your details, you will be presented with the password screen to<br>allow the entry of a new password. Thankyou. |                  |  |  |  |
| Details to be verified.                                                                                                    |                  |  |  |  |
| 0                                                                                                    |                  |  |  |  |
| Surname •                                                                                                    | Tester           |  |  |  |
| Given Names                                                                                                    | Joe              |  |  |  |
| Email Address *                                                                                                    | test@test.com.au |  |  |  |
| User Name •                                                                                                    | Tester ×         |  |  |  |
|                                                                                                    | Next             |  |  |  |

*Note: if your user account registration is for a company, you will need to add the Company name to the Surname field and leave the Given Name field blank – see below example.* 

| Details to be verified. |                  |  |  |  |  |  |
|-------------------------|------------------|--|--|--|--|--|
| 0                       |                  |  |  |  |  |  |
| Surname •               | Test Company     |  |  |  |  |  |
| Given Names             |                  |  |  |  |  |  |
| Email Address •         | test@test.com.au |  |  |  |  |  |
| User Name •             | Tester           |  |  |  |  |  |
|                         | lext             |  |  |  |  |  |

#### 5.4 You will receive an email with an Activation Code.

Your request for login assistance has been processed. Your Activation Code is: 134416

If you have any enquiries, please contact the City of Belmont on (08) 9477 7222.

| Applications                         | Customer Service                                       | Payments         | Other | Animals |
|--------------------------------------|--------------------------------------------------------|------------------|-------|---------|
| Change Password                      |                                                        |                  |       |         |
| An Activation Code has just been ema | iled to you. Please enter this code along with your ne | w password below |       |         |
| Activation Code                      |                                                        |                  |       |         |
| New Password                         |                                                        |                  |       |         |
|                                      |                                                        |                  |       |         |

Activation Code and the new password and click **Submit**.

Bloaas Construction

5.6 The message below will be displayed to confirm the password has been changed.

|       | Applications                      | Customer Service | Payments | Other | Animals |
|-------|-----------------------------------|------------------|----------|-------|---------|
| Login | Assistance Success                |                  |          |       |         |
| ✓     | Your Password has now been reset. |                  |          |       |         |

Add

#### 6. Lodge an Application

# 6.1 Navigate to - **Build>>Lodge and track an application>>Start the online** application process.

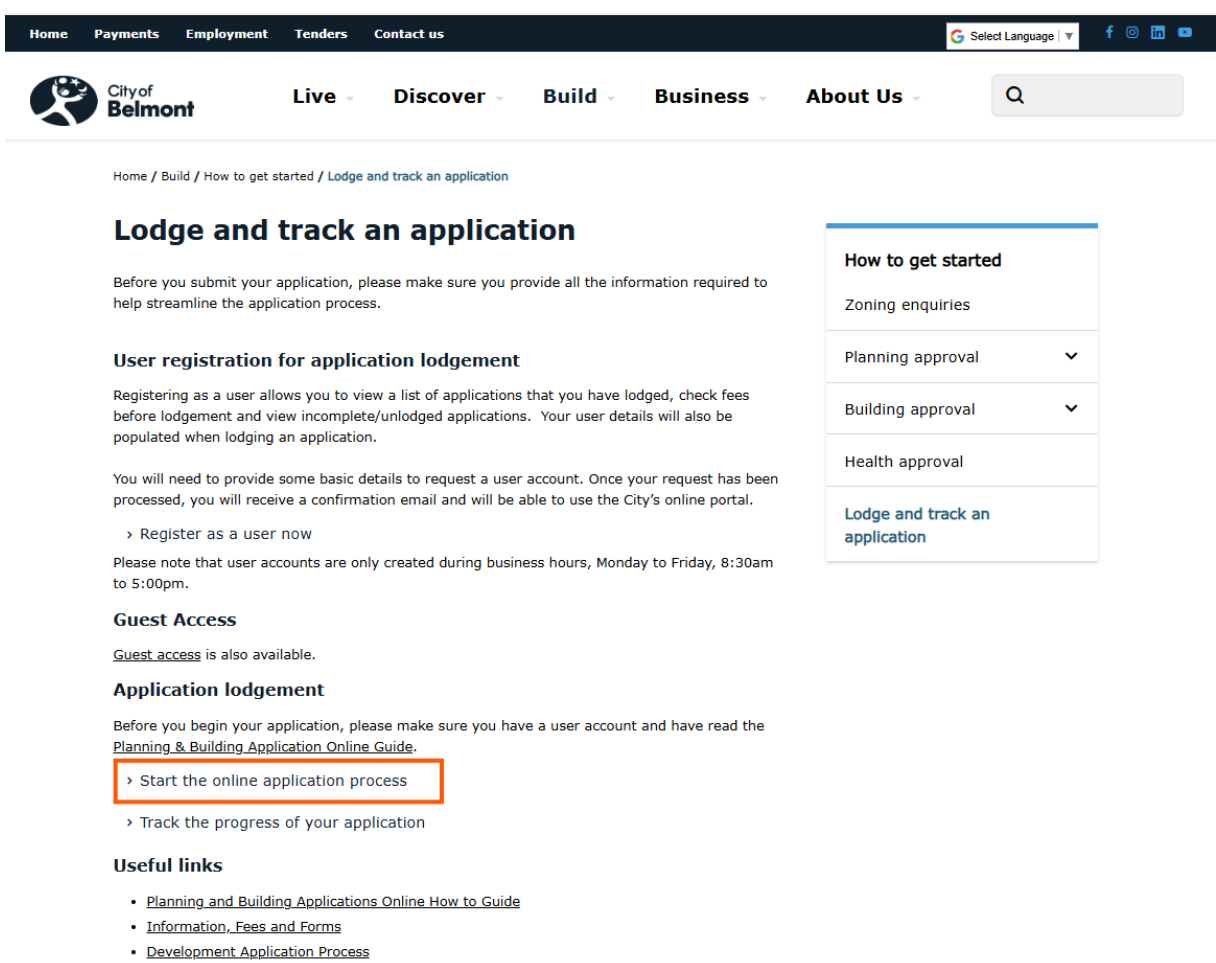

Building Approvals

#### 6.2 Type your **User Name** and **Password** and click **Sign in**.

| Applications                                | Customer Service                | Payments       | Other | Animals |
|---------------------------------------------|---------------------------------|----------------|-------|---------|
| Sign in                                     |                                 |                |       |         |
| Please enter your sign in details below for | or Application Lodgement Online |                |       |         |
| To continue as a Guest Click here           |                                 |                |       |         |
|                                             |                                 |                |       |         |
| User Name                                   |                                 | [              |       |         |
| Password                                    |                                 |                |       |         |
|                                             | Forgotten your pass             | sword? Sign in |       |         |

## 6.3 A summary screen on applications that you have lodged will be displayed.

| Applications                                                         | Cust      | omer Service          | Registration                           | Payments | Other |
|----------------------------------------------------------------------|-----------|-----------------------|----------------------------------------|----------|-------|
| Melanie Watt                                                         | Requests  |                       |                                        |          |       |
| Postal address                                                       | Туре      |                       | Description                            | 1        |       |
| CLOVERDALE WA 6985                                                   | Customer  | 28914 - Path Maintena | nce - 19-Feb-2013 - No Action Required |          | +     |
| Email address<br>melanie.watts = · · · · · · · · · · · · · · · · · · |           |                       |                                        |          |       |
| Communication preference<br>Email                                    | Туре      |                       | Description                            | 1        |       |
| Edit contact details                                                 | Applicant | 4/2021/ZTEST, 1500 Za | nte Road PERTH AIRPORT 6104            |          | +     |

## 6.4. To lodge a new application hover over the Applications menu and click New Application.

| Applications                                         | Custome                          | r Service                | Registration                         | Payments | Other |
|------------------------------------------------------|----------------------------------|--------------------------|--------------------------------------|----------|-------|
| New Application                                      |                                  |                          |                                      |          |       |
| Mel: Edit Application                                | equests                          |                          |                                      |          |       |
| Posta Application Enquiry                            | Туре                             |                          | Description                          |          |       |
| CLOV Application Fee Enquir                          | V<br>Customer                    | 28914 - Path Maintenanc  | e - 19-Feb-2013 - No Action Required |          | +     |
| Email address<br>melanie.watts@belmont.wa.gov.a<br>u | Applications                     |                          |                                      |          |       |
| Communication preference<br>Email                    | Туре                             |                          | Description                          |          |       |
| Edit contact details                                 | Applicant                        | 4/2021/ZTE ST, 1500 Zant | te Road PERTH AIRPORT 6104           |          | +     |
| Refresh                                              | Builder or Demo Contractor       | 1/2016/STREE, 170 Robe   | rts Road RIVERVALE 6103              |          | +     |
|                                                      | Building Surveying<br>Contractor | 200/2014/A, 1500 Zante F | Road PERTH AIRPORT 6104              |          | ٠     |
|                                                      | COB Building Surveyor            | 17/1905, 1500 Zante Roa  | d PERTH AIRPORT 6104                 |          | ٠     |
|                                                      | COB Building Surveyor            | 200/2014/A, 1500 Zante F | Road PERTH AIRPORT 6104              |          | •     |
|                                                      | Planning Officer                 | 8/2021/ZTE ST, 1500 Zant | te Road PERTH AIRPORT 6104           |          | +     |
|                                                      | Planning Officer                 | 7/2021/ZTE ST, 1500 Zant | te Road PERTH AIRPORT 6104           |          | Ŧ     |
|                                                      | Delegated Authority              | 5/2021/ZTEST, 1500 Zant  | e Road PERTH AIRPORT 6104            |          | +     |
|                                                      | Delegated Authority              | 3/2021/ZTEST, 1500 Zant  | te Road PERTH AIRPORT 6104           |          | +     |

#### 6.5 Click on the relevant **Application type drop down arrow**.

| Applications                                                                                                    | Registration                                             | Other                               | General Enquiry                                     |
|----------------------------------------------------------------------------------------------------|----------------------------------------------------------|-------------------------------------|-----------------------------------------------------|
|                                                                                                    |                                                          |                                     |                                                     |
| Application Lodgement                                                                                                    |                                                          |                                     |                                                     |
| Application plans should be submitted                                                                                                    | d in PDF, be to scale and should not inclu               | ide any security/password protect   | ion                                                 |
| <ul> <li>The maximum size of all uploaded at</li> </ul>                                                                                                    | tachments should not exceed 100MB. If                    | the total for all attachments exce  | eds 100MB, please contact the City.                 |
| <ul> <li>Payment of application fees is via cre</li> </ul>                                                                                                    | dit card only                                            |                                     |                                                     |
| You'll be timed out after 20 minutes of the second second se | of non-activity                                          |                                     |                                                     |
| Planning Applications                                                                                                    |                                                          |                                     | •                                                   |
| Building Applications                                                                                                    |                                                          |                                     | •                                                   |
| Infrastructure Services Clearances App<br>maneuverability, easements and lands                                                                                                    | olications - (crossovers, stormwater drai<br>cape plans) | nage, verge assets, street trees, f | inished floor levels, vehicle parking and $igsired$ |
|                                                                                                    | Ne                                                       | ext                                 |                                                     |

6.6 Select an **application type** and click **Next**. *Note:* Only one application type can be lodged at a time. In this example a BA01 Certified Building Permit – Classes 1 & 10 is being lodged.

| pplic      | ation plans should be submitted in PDF, be to scale and should not inc                 | lude any security/password protection                                                             |
|------------|----------------------------------------------------------------------------------------|---------------------------------------------------------------------------------------------------|
| ho m       | avimum size of all unloaded attachments should not exceed 100MB. If                    | the total for all attachments exceeds 100MB, please contact the City                              |
| avm        | ant of application face is via cradit card only                                        | are total for all all contents execceds rooms, preuse contact the only.                           |
| ayını      | he timed out after 20 minutes of non-activity                                          |                                                                                                   |
| ouii       | be inned out alter 20 minutes of hon-activity                                          |                                                                                                   |
| Plar       | nning Applications                                                                     | •                                                                                                 |
| Buil       | ding Applications                                                                      | · · · · · · · · · · · · · · · · · · ·                                                             |
| Const      | ruction Training Fund (CTF)                                                            |                                                                                                   |
| Where      | the estimated value of constructions exceeds \$20,000 CTF levy payments s              | should be paid directly via the CTF Portal. Further information on the CTF levy can be found here |
|            | Application Types                                                                      |                                                                                                   |
| ۲          | BA01 Certified Building Permit - Classes 1 & 10                                        | Must be accompanied with a Certificate of Design Compliance.                                      |
| 0          | BA01 Certified Building Permit - Classes 2-9                                           | Must be accompanied with a Certificate of Design Compliance.                                      |
| $^{\circ}$ | BA01 Certified Building Permit - Swimming Pool/Spa                                     | Must be accompanied with a Certificate of Design Compliance.                                      |
| 0          | BA02 Uncertified Building Permit - Class 1 & 10                                        |                                                                                                   |
| 0          | BA02 Uncertified Building Permit - Swimming Pool/Spa                                   |                                                                                                   |
| 0          | BA05 Demolition Permit - Classes 1 & 10                                                |                                                                                                   |
| 0          | BA05 Demolition Permit - Classes 2-9                                                   |                                                                                                   |
| 0          | BA09 Occupancy Permit (S46 or S48)                                                     |                                                                                                   |
| $^{\circ}$ | BA09 Occupancy Permit (S47 or S49 or S52)                                              |                                                                                                   |
| 0          | BA09 Occupancy Permit (S51 - Unauthorised)                                             |                                                                                                   |
| 0          | BA13 Building Approval Certificate (Authorised)                                        |                                                                                                   |
| 0          | BA13 Building Approval Certificate (Unauthorised)                                      |                                                                                                   |
| 0          | zTest Application for Testing/Training Purposes                                        |                                                                                                   |
| 0          | BA22 Application to Extend Time – Building or Demolition Permit                        |                                                                                                   |
| 0          | BA23 Application to Extend Time - Occupancy Permit or Building<br>Approval Certificate |                                                                                                   |
| Infra      | structure Services Applications - Crossovers                                           |                                                                                                   |
|            |                                                                                        |                                                                                                   |

6.7(a) At the Address Search, add the **street number** and **street name** (do not include the street type or suburb) and click **Search**. *Note: If the property has units on-site, do not include the unit number or suffix (ie 1/1 or 1A use 1 instead).* 

| Applications                                                            | Customer Service                                     | Registration                            | Payments  | Other |
|-------------------------------------------------------------------------|------------------------------------------------------|-----------------------------------------|-----------|-------|
| Property Search                                                         |                                                      |                                         |           |       |
| To search for a property enter the stree                                | et number and street name, do not include the unit n | umber or suffix (ie for 1/1 or 1A use 1 | instead). |       |
| Click Search     Under the search results place a tick n     Click next | ext to the address                                   |                                         |           |       |
| The City's Online Mapping can be used                                   | to check the correct property address.               |                                         |           |       |
|                                                                         |                                                      |                                         |           |       |
| Address Search                                                          |                                                      |                                         |           |       |
| Search for locations using Addres                                       | ss details:                                          |                                         |           |       |
| Please enter the address details then                                   | click on the search button                           |                                         |           |       |
| Advanced Search                                                         |                                                      |                                         |           |       |
| Street Number                                                           |                                                      | 1500                                    |           |       |
|                                                                         |                                                      |                                         |           |       |
| Street Name                                                             |                                                      | Zante                                   |           | ×     |
| Street Type                                                             |                                                      | (any)                                   |           |       |
| Suburb                                                                  |                                                      |                                         |           |       |
|                                                                         |                                                      |                                         |           |       |
|                                                                         | Previous                                             | Search                                  |           |       |
|                                                                         |                                                      |                                         |           |       |

6.7(b)Under the property search results, place a **tick next to the property address** and click **Next**. *Note: To add another property address, click 'Add More Properties' and repeat Step 6.7(a) above.* 

| <br>. (<br>. ( | Property Search   To search for a property enter the street number and street name, do not include the unit number or suffix (ie for 1/1 or 1A use 1 instead). Click Search Under the search results place a tick next to the address Click next The City's Online Mapping can be used to check the correct property address. Number of Properties Found: 2 |   |                                     |                                                  |  |  |  |
|----------------|----------------------------------------------------------------------------------------------------|---|-------------------------------------|--------------------------------------------------|--|--|--|
|                |                                                                                                    |   | Address                             | Parcel Description                               |  |  |  |
|                | 0                                                                                                    | V | 1500 Zante Road PERTH AIRPORT 6104  | Lot 123 PL 12345<br>THIS IS A TEST PROPERTY ONLY |  |  |  |
|                | 0                                                                                                    |   | 1500A Zante Road PERTH AIRPORT 6104 | Lot 123 PL 12345<br>THIS IS A TEST PROPERTY ONLY |  |  |  |
|                | Add More Properties Next Address Search                                                                                                    |   |                                     |                                                  |  |  |  |

6.8(a)If you are a **Registered User** your details will automatically populate the Applicant field.

| Applications                                                                                                    | Customer Service                          | Registration        | Payments | Other                         |  |  |
|----------------------------------------------------------------------------------------------------|-------------------------------------------|---------------------|----------|-------------------------------|--|--|
| Identify Parties applicable to this application This page allows you to identify parties that are associated with this application. Please provide as much contact details as possible. Please enter the details for all relevant parties before being able to use the Next button below to continue. Note: Registered users details will automatically populate the Applicant field. |                                           |                     |          |                               |  |  |
| Parties                                                                                                    |                                           | Names               |          | Link/s                        |  |  |
| Applicant *                                                                                                    | Joe Bloggs<br>(additional names can be ad | ded for this party) |          | <ul><li>✓</li><li>▲</li></ul> |  |  |
| Owner/Owner-Builder                                                                                                    | (no names currently exist for             | this party)         |          | &                             |  |  |
| Builder                                                                                                    | (no names currently exist for             | this party)         |          | &                             |  |  |
| Building Surveying Contractor                                                                                                    | (no names currently exist for             | this party)         |          | &                             |  |  |
| Building Surveying Practitioner                                                                                                    | (no names currently exist for             | this party)         |          | &                             |  |  |
|                                                                                                    | Previo                                    | Next                |          |                               |  |  |

If you are a **Guest User**, click on the **Applicant link** 

|             | Parties | Names                                     | Link/s |
|-------------|---------|-------------------------------------------|--------|
| Applicant * |         | (no names currently exist for this party) | &      |

#### Guest User to complete the Applicant Details form and click Next.

| plicant Details         |                    |   |
|-------------------------|--------------------|---|
| Siven Names             | Guest              |   |
| Jurname                 | User               |   |
| Company Name            | Guest User Pty Ltd |   |
| vostal Address          | 123 Test Street    |   |
| juburb                  | Test               |   |
| itate                   | WA                 |   |
| Postcode                | 6666               |   |
| Country                 | Australia          |   |
| Phone (Business Hours)  | 08 9477 7222       | × |
| Phone (Mobile)          |                    |   |
| Builders License Number |                    |   |
| -Mail Address *         | test@test.com.au   |   |

6.8(b)To add the Owner/Owner-Builder; Builder; Building Surveying Contractor and Practitioner, click on the person icon link

| Applications Custo                                                                                                    | mer Service                                                                    | Registration                            | Payments          | Other                    |
|----------------------------------------------------------------------------------------------------|--------------------------------------------------------------------------------|-----------------------------------------|-------------------|--------------------------|
| Identify Parties applicable to this application<br>This page allows you to identify parties that are associated<br>before being able to use the Next button below to continue<br>Note: Registered users details will automatically populate | i with this application. Please provide as m<br>e.<br>the Applicant field.     | uch contact details as possible. Please | enter the details | for all relevant parties |
| Parties                                                                                                    |                                                                                | Names                                   |                   | Link/s                   |
| Applicant *                                                                                                    | Guest User Pty Ltd (Joe Bloggs)<br>(additional names can be added for this par | ty)                                     |                   | ≝ ×<br>♣                 |
| Owner/Owner-Builder                                                                                                    | (no names currently exist for this party)                                      |                                         |                   | &                        |
| Builder                                                                                                    | (no names currently exist for this party)                                      |                                         |                   | &                        |
| Building Surveying Contractor                                                                                                    | (no names currently exist for this party)                                      |                                         |                   | &                        |
| Building Surveying Practitioner                                                                                                    | (no names currently exist for this party)                                      |                                         |                   | &                        |
|                                                                                                    | Previous                                                                       | xt                                      |                   |                          |

Example: Add the Owners details and click Next.

| page allows you to enter new information about a person's | contact details. Once the information has been entered click the Next button to continue. |  |
|-----------------------------------------------------------|-------------------------------------------------------------------------------------------|--|
| ner/Owner-Builder Details                                 |                                                                                           |  |
| iven Names                                                | Jane                                                                                      |  |
| urname                                                    | Doe                                                                                       |  |
| ompany Name                                               |                                                                                           |  |
| ostal Address                                             | 1500 Zante Rpad                                                                           |  |
| uburb                                                     | Perth Airport                                                                             |  |
| tate                                                      | WA                                                                                        |  |
| ostcode                                                   | 6105                                                                                      |  |
| ountry                                                    | Australia                                                                                 |  |
| hone (Business Hours)                                     | 08 9477 7222                                                                              |  |
| hone (Mobile)                                             |                                                                                           |  |
| -Mail Address                                             | test@test.com                                                                             |  |
| uilding Commission Approval Number                        |                                                                                           |  |

6.8(c) Click **Next** to continue onto the next step of the lodgement process.

| Applications                                                                                                    | Customer Service                                        | Registration                     | Payments | Other  |  |  |
|----------------------------------------------------------------------------------------------------|---------------------------------------------------------|----------------------------------|----------|--------|--|--|
| Identify Parties applicable to this application This page allows you to identify parties that are associated with this application. Please provide as much contact details as possible. Please enter the details for all relevant parties before being able to use the Next button below to continue. Note: Registered users details will automatically populate the Applicant field. |                                                         |                                  |          |        |  |  |
| Parties                                                                                                    |                                                         | Names                            |          | Link/s |  |  |
| Applicant *                                                                                                    | Guest User Pty Ltd (Joe B<br>(additional names can be a | oggs)<br>added for this party)   | 2        | ×      |  |  |
| Owner/Owner-Builder                                                                                                    | Jane Doe<br>(additional names can be a                  | added for this party)            | 2<br>2   | ×      |  |  |
| Builder                                                                                                    | Bloggs Construction (Joe<br>(additional names can be a  | Bloggs)<br>added for this party) | <b>1</b> | ×      |  |  |
| Building Surveying Contractor                                                                                                    | Bob Smith<br>(additional names can be a                 | udded for this party)            | 2        | ×      |  |  |
| Building Surveying Practitioner                                                                                                    | Bloggs Pty Ltd (Bob Smith<br>(additional names can be a | )<br>added for this party)       | 2<br>2   | ×      |  |  |
|                                                                                                    | Prev                                                    | ious Next                        |          |        |  |  |

#### 6.9(a) Under Application Details, fill in the required fields.

Note: Mandatory fields are indicated by an asterisk (\*). Some fields have drop down boxes where pre-determined information can be selected. The required fields for each application type will vary.

| Applications                                                                                | Customer Service       | Registration | Payments | Other |
|---------------------------------------------------------------------------------------------|------------------------|--------------|----------|-------|
| * Denotes that the field is mandat                                                          | ory.                   |              |          |       |
| Application Details                                                                         |                        |              |          |       |
| BA01 Certified Building Permit - Classe                                                     | s 1 & 10               |              |          |       |
| Description of proposed works *                                                             |                        | 1            |          |       |
|                                                                                             |                        |              |          |       |
| If amending a permit, add original app                                                      | number                 |              |          |       |
| Estimated value of building work (inc<br>(eg 250750 and not 250750.00 or \$250,750 or \$250 | G\$T) \$<br>,750.00) * |              |          |       |
| Your Reference Name/Number                                                                  |                        |              |          |       |
|                                                                                             |                        |              |          |       |

6.9(b) (i) Under Attachment Details, upload the relevant application. Mandatory fields are indicated by an asterisk (\*). *Note: Up to 100MB can be uploaded.* 

(ii) Once the Application Details have been filled in and the Attachment Details attached click **Next** to continue onto the next step in the lodgement process.

| nstruction raining Fund (CTF)<br>ere the estimated value of constructions exceeds \$20,000 CTF levy paym | ents should be paid directly via the CTF Portal. Further infor | mation on the CTF levy can be found he |
|----------------------------------------------------------------------------------------------------|----------------------------------------------------------------|----------------------------------------|
|                                                                                                    |                                                                | ,                                      |
| 3A01 - Application Form *                                                                                |                                                                | Browse                                 |
| Comments                                                                                                 |                                                                |                                        |
| CTF Receipt                                                                                              |                                                                | Browse                                 |
| Comments                                                                                                 |                                                                |                                        |
| BA20 Form / Court Order                                                                                  |                                                                | Browse                                 |
| comments                                                                                                 |                                                                |                                        |
| Iome Indemnity Insurance Certificate                                                                     |                                                                | Browse                                 |
| omments                                                                                                  | ,                                                              |                                        |
|                                                                                                    |                                                                |                                        |
| ertificate of Design Compliance *                                                                        |                                                                | Browse                                 |
| omments                                                                                                  |                                                                |                                        |
| lanning Approval                                                                                         |                                                                | Browse                                 |
| omments                                                                                                  |                                                                |                                        |
| lertiage Council Approval / Notification                                                                 |                                                                | Browse                                 |
| comments                                                                                                 |                                                                |                                        |
| rchitectural Drawings                                                                                    |                                                                | Browse                                 |
| ommonte                                                                                                  | ,                                                              |                                        |
| Uninerus                                                                                                 |                                                                |                                        |
| oll / Geotechnial Report                                                                                 |                                                                | Browse                                 |
| omments                                                                                                  |                                                                |                                        |
| nergy Efficiency Details                                                                                 |                                                                | Browse.                                |
| omments                                                                                                  |                                                                |                                        |
| tructual Engineers Details                                                                               |                                                                | Browse                                 |
| omments                                                                                                  |                                                                |                                        |
| pecifications                                                                                            |                                                                | Browse.                                |
| omments                                                                                                  |                                                                |                                        |
|                                                                                                    |                                                                |                                        |
| pecifications                                                                                            |                                                                | Browse                                 |
| omments                                                                                                  |                                                                |                                        |
| ermite Protection                                                                                        |                                                                | Browse                                 |
| comments                                                                                                 |                                                                |                                        |
| erformance Solutions                                                                                     |                                                                | Browse                                 |
| omments                                                                                                  |                                                                |                                        |
| IAI Benest                                                                                               |                                                                | Brown                                  |
|                                                                                                    |                                                                | Browse                                 |
| comments                                                                                                 |                                                                |                                        |
| Mhers                                                                                                    |                                                                | Browse                                 |
| omments                                                                                                  |                                                                |                                        |
| Vthers                                                                                                   |                                                                | Browse                                 |
| comments                                                                                                 |                                                                |                                        |
| thers                                                                                                    |                                                                | Browse                                 |
| comments                                                                                                 |                                                                |                                        |
| thers                                                                                                    |                                                                | Browse                                 |
| ammante                                                                                                  |                                                                |                                        |
| - venimenta                                                                                              |                                                                |                                        |
| Whers                                                                                                    |                                                                | Browse                                 |
| comments                                                                                                 |                                                                |                                        |

6.10 A summary screen displayed the application type, property address and lodgement fee will then be displayed, click **Next** to continue.

Note: where a building application has been lodged, the applicant will need to tick the acknowledgement in relation to the BCITF levy payment.

| Applications                          | Customer Service                                             | Registration                              | Payments                               | Other |
|---------------------------------------|--------------------------------------------------------------|-------------------------------------------|----------------------------------------|-------|
| Confirm Your Application              |                                                              |                                           |                                        |       |
| Please find below the application fee | es for lodgement of this application.                        |                                           |                                        |       |
| Upon payment of your fees your app    | plication will be vetted and processed.                      |                                           |                                        |       |
| Please click next to proceed to the p | ayment gateway.                                              |                                           |                                        |       |
| Application Type                      |                                                              | BA01 Certified Building Permit - Class    | es 1 & 10                              |       |
| Properties                            |                                                              | 1500 Zante Road PERTH AIRPORT 6           | 104                                    |       |
| Lodgement Fee                         |                                                              | \$61.65                                   |                                        |       |
| Payment Method                        |                                                              | Credit Card                               |                                        |       |
| Receipt Required?                     |                                                              | Yes                                       |                                        | •     |
|                                       |                                                              |                                           |                                        |       |
|                                       |                                                              |                                           |                                        | ~     |
| where the estimated value of constr   | ruction exceeds \$20,000 I contirm that the applicable C I I | - levy has been paid via the CTF Portal a | nd I nave attached a copy the receipt. | ~     |
| I acknowledge                         |                                                              |                                           |                                        |       |
|                                       | Previous                                                     | Next                                      |                                        |       |
|                                       |                                                              |                                           |                                        |       |

6.11 You will be redirected to the payment gateway.

Enter the relevant credit card details in the fields provided and click **Next**. Once the payment has been processed refer Step 6.12.

|                                                | i Concert          | CITY OF<br>BELMONT            |
|------------------------------------------------|--------------------|-------------------------------|
|                                                |                    |                               |
| Make a payment to t                            | the City of Belmon | t                             |
| You are paying<br>CITY OF BELMONT              |                    |                               |
| <b>Biller Code</b><br>1679547 - Online Payment |                    |                               |
| Reference 1<br>DA-4706                         |                    |                               |
| Amount                                         |                    |                               |
| Accepted Cards                                 |                    |                               |
|                                                |                    |                               |
| Card number                                    |                    |                               |
| Expiry date                                    |                    | CVN 🤁                         |
| MM                                             | YY                 |                               |
| Surcharge Amount                               |                    | Total Amount (inc. surcharge) |
| AUD                                            |                    | AUD                           |
|                                                |                    | NEXT >                        |

6.12 Following payment, you will be returned to the on-line lodgement screen and an email confirming lodgement of the application will be forwarded to you.

*Please note: the City's Admin staff will carry out a check of the submitted application to ensure the minimum required information for an officer to undertake an assessment has been submitted. The Admin staff will contact the applicant to request submission of any outstanding information.* 

|   | Applications                                                                          | Customer Service                                                                             | Registration                          | Payments                               | Other              |
|---|---------------------------------------------------------------------------------------|----------------------------------------------------------------------------------------------|---------------------------------------|----------------------------------------|--------------------|
| A | pplication Submission                                                                 |                                                                                              |                                       |                                        |                    |
| ~ | Your application has been lodged. The ap<br>number. The application number will be pr | plication will be vetted to ensure all required<br>rovided on acceptance of the application. | l information has been provided. Plea | se note that the transaction number is | not an application |
| т | ransaction Reference                                                                  |                                                                                              | DA-12671                              |                                        |                    |
| Р | ayment Date/Time                                                                      |                                                                                              | 4/11/2021 3:08:18 PM                  |                                        |                    |
| R | eceipt Number                                                                         |                                                                                              |                                       |                                        |                    |
|   | Clict                                                                                 | k to Print This Page                                                                         |                                       |                                        |                    |

### 6.13 Copy of email.

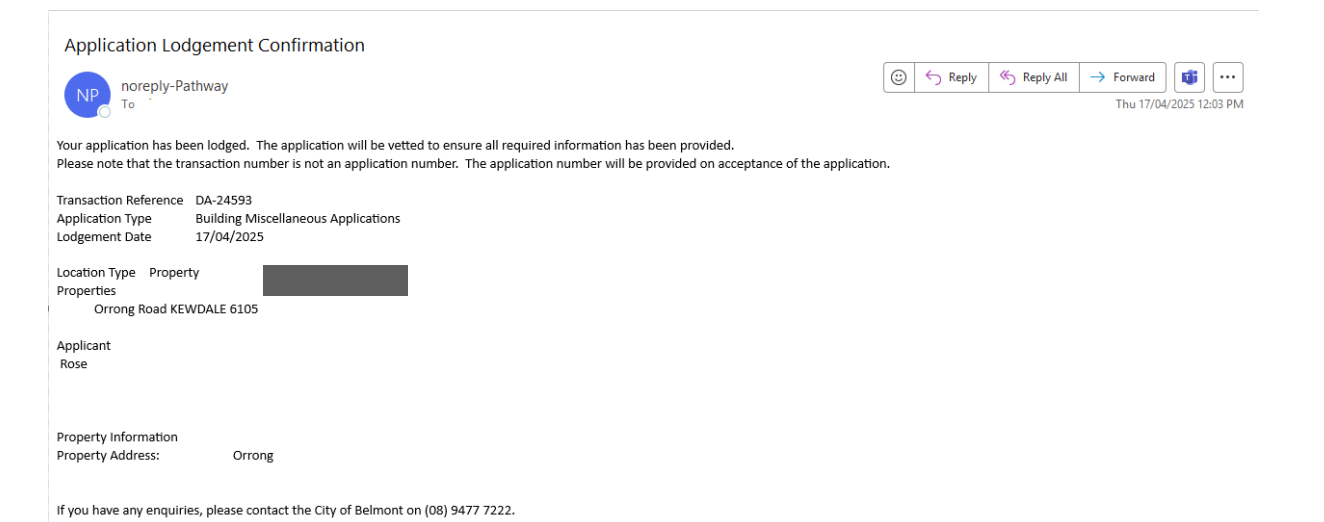

#### 7. Application Timed Out and How to Recover and Complete it

Any applications that are started but not lodged are saved under the Edit Application function. To locate an incomplete application:

# 7.1 Sign in. Hover over **Applications**, a **drop-down menu will appear**, click on **Edit Application**.

| Applications                                         | Custome                          | r Service                | Registration                         | Payments | Other |
|------------------------------------------------------|----------------------------------|--------------------------|--------------------------------------|----------|-------|
| New Application                                      |                                  |                          |                                      |          |       |
| Me Edit Application                                  | equests                          |                          |                                      |          |       |
| Posta Application Enquiry                            | Туре                             |                          | Description                          |          |       |
| CLOV Application Fee Enquir                          | y<br>Customer                    | 28914 - Path Maintenanc  | e - 19-Feb-2013 - No Action Required |          | ŧ     |
| Email address<br>melanie.watts@beimont.wa.gov.a<br>u | Applications                     |                          |                                      |          |       |
| Communication preference<br>Email                    | Туре                             |                          | Description                          |          |       |
| Edit contact details                                 | Applicant                        | 4/2021/ZTE ST, 1500 Zan  | te Road PERTH AIRPORT 6104           |          | ÷     |
| Refresh                                              | Builder or Demo Contractor       | 1/2016/STREE, 170 Robe   | erts Road RIVERVALE 6103             |          | Ŧ     |
|                                                      | Building Surveying<br>Contractor | 200/2014/A, 1500 Zante I | Road PERTH AIRPORT 6104              |          | ۲     |
|                                                      | COB Building Surveyor            | 17/1905, 1500 Zante Roa  | d PERTH AIRPORT 6104                 |          | +     |
|                                                      | COB Building Surveyor            | 200/2014/A, 1500 Zante F | Road PERTH AIRPORT 6104              |          | ٠     |
|                                                      | Planning Officer                 | 8/2021/ZTEST, 1500 Zan   | te Road PERTH AIRPORT 6104           |          | ٠     |
|                                                      | Planning Officer                 | 7/2021/ZTEST, 1500 Zan   | te Road PERTH AIRPORT 6104           |          | Ŧ     |
|                                                      | Delegated Authority              | 5/2021/ZTEST, 1500 Zan   | e Road PERTH AIRPORT 6104            |          | ٠     |
|                                                      | Delegated Authority              | 3/2021/ZTEST, 1500 Zan   | te Road PERTH AIRPORT 6104           |          | +     |

#### 7.2 A list of any incomplete applications will be displayed.

| Applications                                                                                                    | Customer Service | Registration | Payments      | Other  |  |  |  |
|----------------------------------------------------------------------------------------------------|------------------|--------------|---------------|--------|--|--|--|
| Modify an Un-lodged/Draft Planning/Building Application                                                                                                    |                  |              |               |        |  |  |  |
| This option allows you                                                                                                    |                  |              |               |        |  |  |  |
| his option allows you to modify the details of an Application lodgement that has not yet been submitted. Once an application has been submitted it is no longer available for<br>lodification here. |                  |              |               |        |  |  |  |
| nodification here.                                                                                                    |                  |              |               |        |  |  |  |
| Date Created                                                                                                    | Application Type | Location     | Last Modified | Remove |  |  |  |

7.3 (i) To **delete** the incomplete application, click the **Remove** icon.

| Modify an Un-lodged/Draft Planning/Building Application    |                                                                              |                                                        |                                                     |                    |  |  |
|------------------------------------------------------------|------------------------------------------------------------------------------|--------------------------------------------------------|-----------------------------------------------------|--------------------|--|--|
|                                                            |                                                                              |                                                        |                                                     |                    |  |  |
|                                                            |                                                                              |                                                        |                                                     |                    |  |  |
| his option allows you<br>odification here.                 | u to modify the details of an Application lodgement that ha                  | is not yet been submitted. Once an application has bee | en submitted it is no longer avail                  | able for           |  |  |
| his option allows you<br>odification here.                 | u to modify the details of an Application lodgement that ha                  | is not yet been submitted. Once an application has bee | en submitted it is no longer avail                  | able for           |  |  |
| his option allows you<br>odification here.<br>Date Created | u to modify the details of an Application lodgement that ha Application Type | is not yet been submitted. Once an application has bee | en submitted it is no longer avail<br>Last Modified | able for<br>Remove |  |  |
| his option allows you<br>odification here.<br>Date Created | u to modify the details of an Application lodgement that ha                  | Is not yet been submitted. Once an application has bee | en submitted it is no longer avail<br>Last Modified | able for<br>Remove |  |  |

OR

(ii) To continue working on the incomplete application click on the date and time link.

| Applications                                                                                                    | Applications Customer Service Registration Payments Other        |                                                 |                                    |                                                                                             |  |  |  |  |  |  |
|----------------------------------------------------------------------------------------------------|------------------------------------------------------------------|-------------------------------------------------|------------------------------------|---------------------------------------------------------------------------------------------|--|--|--|--|--|--|
| Modify an Un Iodood/Draft Diannian/Building Application                                                                                              |                                                                  |                                                 |                                    |                                                                                             |  |  |  |  |  |  |
| This option allows you:                                                                                                    | to madify the details of an Application ladgement that has not y | at been submitted. Once an application has been | n submitted it is no longer suails | blo for                                                                                     |  |  |  |  |  |  |
| modification here.                                                                                                    | o modify the details of an Application lodgement that has not ye | et been submitted. Once an application has bee  | n submitted it is no longer availa | ble for                                                                                     |  |  |  |  |  |  |
| Date Created                                                                                                    | Application Type                                                 | Location                                        | Last Modified                      | Date Created         Application Type         Location         Last Modified         Remove |  |  |  |  |  |  |
| 04-11-2021 2:08         BA01 Certified Building Permit - Classes 1 & 10         1500 Zante Road PERTH AIRPORT 6104         04-11-2021 3:06         X |                                                                  |                                                 |                                    |                                                                                             |  |  |  |  |  |  |

The incomplete application will open at the last screen used. The application can then be completed and lodged as normal.

| Applications                                                             | Customer Service                   | Registration                            | Payments | Other |  |  |  |
|--------------------------------------------------------------------------|------------------------------------|-----------------------------------------|----------|-------|--|--|--|
|                                                                          |                                    |                                         |          |       |  |  |  |
| Confirm Your Application                                                 |                                    |                                         |          |       |  |  |  |
| Please find below the application fees                                   | for lodgement of this application. |                                         |          |       |  |  |  |
| Upon payment of your fees your application will be vetted and processed. |                                    |                                         |          |       |  |  |  |
| Please click next to proceed to the payment gateway.                     |                                    |                                         |          |       |  |  |  |
|                                                                          |                                    |                                         |          |       |  |  |  |
| Application Type                                                         |                                    | BA01 Certified Building Permit - Classe | s 1 & 10 |       |  |  |  |
| Properties                                                               |                                    | 1500 Zante Road PERTH AIRPORT 61        | 04       |       |  |  |  |
|                                                                          |                                    |                                         |          |       |  |  |  |
| Lodgement Fee                                                            |                                    | \$61.65                                 |          |       |  |  |  |
| Payment Method                                                           |                                    | Credit Card                             |          |       |  |  |  |
| ,                                                                        |                                    |                                         |          |       |  |  |  |
| Receipt Required?                                                        |                                    | Yes                                     |          | ~     |  |  |  |
|                                                                          |                                    |                                         |          |       |  |  |  |
|                                                                          |                                    |                                         |          |       |  |  |  |
|                                                                          |                                    |                                         |          |       |  |  |  |

#### 8. Track an Application (Status Enquiry)

Accuracy of Information: The City does not guarantee the accuracy of the information obtained from the Application Tracker. The information is provided as a guide only and may be subject to change.

8.1 Go to <u>belmont.wa.gov.au</u> and navigate to – **Build>>Lodge and track an** application>>Track the process of your application.

| Payments Employment                                                       | Tenders Contact us                                                        |                                            |                                        | G Sele                         | ct Language   🔻 🦷 🧍 🤇 |
|---------------------------------------------------------------------------|---------------------------------------------------------------------------|--------------------------------------------|----------------------------------------|--------------------------------|-----------------------|
| Cityof<br>Belmont                                                         | Live - Discover -                                                         | Build -                                    | Business -                             | About Us -                     | Q                     |
| Home / Build / How to get star                                            | rted / Lodge and track an application                                     | ı                                          |                                        |                                |                       |
| Lodge and to<br>Before you submit your app<br>help streamline the applica | pplication, please make sure you<br>ation process.                        | provide all the info                       | ormation required to                   | How to get starter             | đ                     |
| User registration fo                                                      | or application lodgeme                                                    | nt                                         |                                        | Planning approval              | ~                     |
| Registering as a user allow<br>before lodgement and view                  | vs you to view a list of application<br>w incomplete/unlodged application | ons that you have lo<br>ons. Your user det | odged, check fees<br>ails will also be | Building approval              | ~                     |
| You will need to provide so                                               | mappication.                                                              | ser account. Once y                        | our request has been                   | Health approval                |                       |
| <ul> <li>Register as a user no</li> </ul>                                 |                                                                           |                                            | ity's online portai.                   | Lodge and track an application |                       |
| Please note that user accout to 5:00pm.                                   | ounts are only created during bu                                          | siness hours, Mond                         | ay to Friday, 8:30am                   |                                |                       |
| Guest Access                                                              |                                                                           |                                            |                                        |                                |                       |
| Guest access is also availab                                              | ble.                                                                      |                                            |                                        |                                |                       |
| Application lodgem                                                        | ient                                                                      |                                            |                                        |                                |                       |
| Before you begin your appl<br>Planning & Building Applica                 | olication, please make sure you l<br>ation Online Guide.                  | nave a user accoun                         | t and have read the                    |                                |                       |
| Start the online appl                                                     | lication process                                                          |                                            |                                        |                                |                       |
| > Track the progress o                                                    | of your application                                                       |                                            |                                        |                                |                       |

#### 8.2 Select **Building** or **Planning** and click **Next**.

|       | Applications                                      | Customer Service                     | Payments                                   | Other  | Animals |  |  |  |
|-------|---------------------------------------------------|--------------------------------------|--------------------------------------------|--------|---------|--|--|--|
| Tra   | Track Planning or Building Applications           |                                      |                                            |        |         |  |  |  |
| To ch | eck the status of a Planning or Building applicat | ion, please select an application ty | pe below and click the Next button to cont | linue. |         |  |  |  |
| ePa   | thway General Enquiry - Applications              |                                      |                                            |        |         |  |  |  |
|       | Description                                       |                                      |                                            |        |         |  |  |  |
| 0     | Building Application Enquiry                      |                                      |                                            |        |         |  |  |  |
| 0     | O Planning Application Enquiry                    |                                      |                                            |        |         |  |  |  |
|       |                                                   |                                      |                                            |        |         |  |  |  |
|       |                                                   |                                      | Next                                       |        |         |  |  |  |

#### 8.3 Type the **application number** and click **Search**.

| Applications                                   | Customer Service                    | Payments                     | Other | Animals |
|------------------------------------------------|-------------------------------------|------------------------------|-------|---------|
|                                                |                                     |                              |       |         |
|                                                |                                     |                              |       |         |
| Application Enquiry List                       |                                     | Building Application Enquiry |       | ~       |
|                                                |                                     |                              |       |         |
| Application Number Search                      |                                     |                              |       |         |
| Search for requests using Formatted Num        | ber                                 |                              |       |         |
| Please enter the Application Number (eg 1/2014 | ) and then click the Search button. |                              |       |         |
| Application Number                             |                                     |                              |       |         |
|                                                | Previous                            | Search                       |       |         |

8.4 An application summary will be displayed. Click on the **Application Number** obtain further information.

| Applications                                                                                     | 5              | Customer Service        | Payments                          | Other                  | Animals |  |
|--------------------------------------------------------------------------------------------------|----------------|-------------------------|-----------------------------------|------------------------|---------|--|
| Building Application                                                                             | n Enquiry      |                         |                                   |                        |         |  |
| The search results are listed below. Click on the Application Number to display further details. |                |                         |                                   |                        |         |  |
| Building Application                                                                             | n Summary      |                         |                                   |                        |         |  |
| Application No 🔺                                                                                 | Lodgement Date | Application Description | Address of Development            | Status                 |         |  |
| 1619/2012                                                                                        | 18/12/2012     | Pylon Sign              | 215 Wright Street CLOVERDALE 6105 | Historical Application |         |  |
|                                                                                                  |                |                         |                                   |                        |         |  |
|                                                                                                  |                |                         | New Search                        |                        |         |  |
|                                                                                                  |                |                         |                                   |                        |         |  |

8.5 A further summary of the application will be displayed.

*Note: Where applicable, additional 'tasks' (such as request for further information) will appear under the Task section.* 

Accuracy of Information: The City does not guarantee the accuracy of the information obtained from the Application Tracker. The information is provided as a guide only and may be subject to change.

| Enquiry Detail View       |                                           |                |  |  |  |
|---------------------------|-------------------------------------------|----------------|--|--|--|
| Application Details       |                                           |                |  |  |  |
| Class                     | Building Applications                     |                |  |  |  |
| Туре                      | BA01 Certified Building Permit - C<br>2-9 | lasses         |  |  |  |
| Number                    | 1619/2012                                 |                |  |  |  |
| Description               | Pylon Sign                                |                |  |  |  |
| Location                  | 215 Wright Street CLOVERDALE              | 6105           |  |  |  |
| Lodgement Date            | 18/12/2012                                |                |  |  |  |
| Status                    | Historical Application                    |                |  |  |  |
| Key Assessment Tasks      |                                           |                |  |  |  |
| Task                      | Start Date                                | Completed Date |  |  |  |
| Lodgement Building Permit | 18/12/2012                                | 18/12/2012     |  |  |  |
| Decision                  |                                           |                |  |  |  |
| Decision                  |                                           | Decision Date  |  |  |  |
| Approved                  |                                           | 20/12/2012     |  |  |  |
| Previous                  | Email for Status New Search               |                |  |  |  |

#### 9. View List of Lodged Applications (for Registered Users)

9.1 To access *Lodge and track an application* web page refer to Section 2 notes within this document titled: Access Applications Online via the City's Web Site

## 9.2 Click on Applications. A drop-down menu will then appear, click on Application Enquiry.

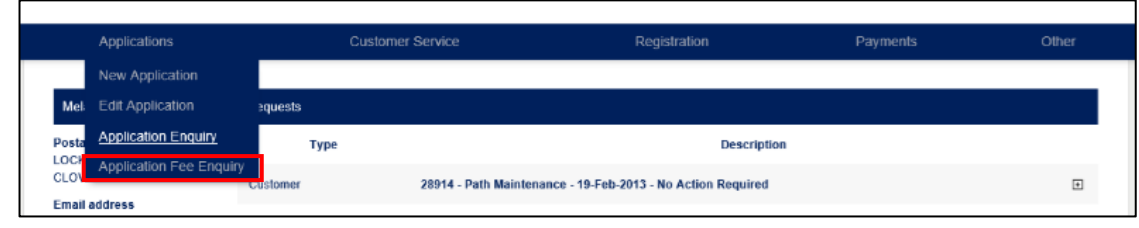

#### 9.3 Click Search.

| Applications                           | Customer Service                                                                                       | Registration     | Payments | Other |  |  |  |
|----------------------------------------|----------------------------------------------------------------------------------------------------|------------------|----------|-------|--|--|--|
|                                        |                                                                                                    |                  |          |       |  |  |  |
| Application Enquiry                    |                                                                                                    |                  |          |       |  |  |  |
| Please enter the search criteria below | Please enter the search criteria below to enquire upon Application lodgements that you have submitted. |                  |          |       |  |  |  |
| Search by                              |                                                                                                    | All Applications |          | •     |  |  |  |
| Search                                 |                                                                                                    |                  |          |       |  |  |  |
|                                        |                                                                                                    |                  |          |       |  |  |  |

9.4 A list of applications and the relevant status will be displayed.

| Applications      | ;               | Customer Service       | Registration                       | Payments  | Other          |
|-------------------|-----------------|------------------------|------------------------------------|-----------|----------------|
| Number of Applica | itions Found: 8 |                        |                                    |           |                |
| Application Id    | Number          | Description            | Location                           | Status    | Lodgement Date |
| 12671             | 9/2021/ZTEST    | Test                   | 1500 Zante Road PERTH AIRPORT 6104 | Cancelled | 04-11-2021     |
| 9750              | 4/2021/ZTEST    | Bob's Restaurantnm,n., | 1500 Zante Road PERTH AIRPORT 6104 | Cancelled | 27-04-2021     |

#### **10.** Application Fee Enquiry

- 10.1 To access *Lodge and track an application* web page refer to Section 2 notes within this document titled: Access Applications Online via the City's Web Site.
- 10.2 If you are a registered user, sign in, otherwise click *Guest click here*.

| Applications                                   | Customer Service           | Payments | Other | Animals |  |
|------------------------------------------------|----------------------------|----------|-------|---------|--|
|                                                |                            |          |       |         |  |
| Sign in                                        |                            |          |       |         |  |
| Please enter your sign in details below for Ap | plication Lodgement Online |          |       |         |  |
| To continue as a Guest Click here              |                            |          |       |         |  |
|                                                |                            |          |       |         |  |
|                                                |                            |          |       |         |  |
| User Name                                      |                            | Melanie  |       |         |  |
| Password                                       |                            | 1        |       |         |  |
|                                                |                            | (        |       |         |  |
| Forgotten your password? Sign in               |                            |          |       |         |  |

10.3 Click on the Applications drop down menu and click Application Fee Enquiry.

| Applications                            | Customer Service                                          | Payments                        | Olher               | Animals |  |  |  |
|-----------------------------------------|-----------------------------------------------------------|---------------------------------|---------------------|---------|--|--|--|
| New Application                         |                                                           |                                 |                     |         |  |  |  |
| Apr Edit Application                    |                                                           |                                 |                     |         |  |  |  |
| Applic     Application Enquiry          | 1 in PDF, be to scale and should not include any security | /password protection            |                     |         |  |  |  |
| The r <u>Application Fee Enquiry</u>    | achments should not exceed 100MB. If the total for all at | ttachments exceeds 100MB, pleas | e contact the City. |         |  |  |  |
| Payment of application fees is via cre  | dit card only                                             |                                 |                     |         |  |  |  |
| You'll be timed out after 20 minutes of | f non-activity                                            |                                 |                     |         |  |  |  |
| Planning Applications                   | Planning Applications                                     |                                 |                     |         |  |  |  |
| Building Applications                   |                                                           |                                 |                     | -       |  |  |  |
| Infrastructure Services Applications    | - Crossovers                                              |                                 |                     | -       |  |  |  |
|                                         | Next                                                      | 3                               |                     |         |  |  |  |

### 10.4 Select the **relevant application type** and click **Next**.

| Applications                                                                                                    | Customer Service | Payments | Other | Animals |  |  |
|----------------------------------------------------------------------------------------------------|------------------|----------|-------|---------|--|--|
| A sufficient sufficiency and                                                                                                    |                  |          |       |         |  |  |
| Application Lodgement                                                                                                    |                  |          |       |         |  |  |
| Application plans should be submitted in PDF, be to scale and should not include any security/password protection                              |                  |          |       |         |  |  |
| The maximum size of all uploaded attachments should not exceed 100MB. If the total for all attachments exceeds 100MB, please contact the City. |                  |          |       |         |  |  |
| Payment of application fees is via credit card only                                                                                            |                  |          |       |         |  |  |
| <ul> <li>You'll be timed out after 20 minutes of n</li> </ul>                                                                                  | on-activity      |          |       |         |  |  |

| Building Applications | × |
|-----------------------|---|
| Building Applications | _ |

#### Construction Training Fund (CTF)

Where the estimated value of constructions exceeds \$20,000 CTF levy payments should be paid directly via the CTF Portal. Further information on the CTF levy can be found here

|      | Application Types                                                                      |                                                              |
|------|----------------------------------------------------------------------------------------|--------------------------------------------------------------|
| 0    | BA01 Certified Building Permit - Classes 1 & 10                                        | Must be accompanied with a Certificate of Design Compliance. |
| 0    | BA01 Certified Building Permit - Classes 2-9                                           | Must be accompanied with a Certificate of Design Compliance. |
| 0    | BA01 Certified Building Permit - Swimming Pool/Spa                                     | Must be accompanied with a Certificate of Design Compliance. |
| 0    | BA02 Uncertified Building Permit - Class 1 & 10                                        |                                                              |
| 0    | BA02 Uncertified Building Permit - Swimming Pool/Spa                                   |                                                              |
| 0    | BA05 Demolition Permit - Classes 1 & 10                                                |                                                              |
| 0    | BA05 Demolition Permit - Classes 2-9                                                   |                                                              |
| 0    | BA09 Occupancy Permit (S46 or S48)                                                     |                                                              |
| 0    | BA09 Occupancy Permit (S47 or S49 or S52)                                              |                                                              |
| 0    | BA09 Occupancy Permit (S51 - Unauthorised)                                             |                                                              |
| 0    | BA13 Building Approval Certificate (Authorised)                                        |                                                              |
| 0    | BA13 Building Approval Certificate (Unauthorised)                                      |                                                              |
| 0    | BA22 Application to Extend Time – Building or Demolition Permit                        |                                                              |
| 0    | BA23 Application to Extend Time - Occupancy Permit or Building<br>Approval Certificate |                                                              |
| Infr | astructure Services Applications - Crossovers                                          | _                                                            |

Next

#### 10.5 Add the required information and click **Next**.

Note: the required fields for each application type will vary.

| Applications                                                                                     | Customer Service                                 | Payments                               | Other                           | Animals                 |
|--------------------------------------------------------------------------------------------------|--------------------------------------------------|----------------------------------------|---------------------------------|-------------------------|
| * Denotes that the field is mandato                                                              | rv.                                              |                                        |                                 |                         |
| Fee Enquiry Page                                                                                 | ·)·                                              |                                        |                                 |                         |
| Please enter the information requested bel<br>Application' option.                               | ow and then click the Next button to continue an | d have the fee calculated. If you wish | to then lodge an application th | hen please use the 'New |
| Fee Enquiry Fields                                                                               |                                                  |                                        |                                 |                         |
| Estimated value of building work (inc G<br>(eg 250750 and not 250750.00 or \$250,750 or \$250,75 | ST) \$<br>0.00) -                                | 56000 × )                              |                                 |                         |
|                                                                                                  | Previous                                         | Next                                   |                                 |                         |

10.6 The relevant total application fee information will be displayed.

Note: that for building applications where the estimated cost of construction is over \$20,000 inc GST, the calculated fee will not include BCITF levy. To calculate the BCITF Levy: it is the estimated value of construction (including GST)  $\times 0.2\%$ .

Where the estimated value of constructions exceeds \$20,000 BCITF levy payments should be paid directly via the BCITF Portal

https://portal.bcitf.org/specialpages/logonpage.aspx?returnurl=/specialpages/user/mydashaccount.aspx

*Further information on the BCITF levy can be found:* <u>https://ctf.wa.gov.au/industry/bcitf-levy/</u>

| Applications                              | Customer Service                        | Payments                                 | Other  | Animals |
|-------------------------------------------|-----------------------------------------|------------------------------------------|--------|---------|
| Application Fee                           |                                         |                                          |        |         |
| The fee calculated for the application de | stails you have entered is shown below. |                                          |        |         |
|                                           |                                         |                                          |        |         |
| Application Type                          |                                         | BA02 Uncertified Building Permit - Class | 1 & 10 |         |
| Lodgement Fee                             |                                         | \$255.92                                 |        |         |

#### 11. Help

#### Lodgement of Building Applications

If you have any enquiries relating to the content of information to be submitted when lodging a building related application, please refer to the City's website: <u>belmont.wa.gov.au</u> or contact the Administration Officer – Safer Communities on (08) 9477 7439.

#### Lodgement of Planning Applications

If you have any enquiries relating to the content of information to be submitted when lodging a planning related application, please refer to the City's website: <u>belmont.wa.gov.au</u> or contact the Planning Applications Administrator on (08) 9477 7276.

#### **Online Lodgement Issues**

If you experience any difficulties when lodging an application online, please contact the Coordinator Business Applications on telephone (08) 9477 7252.